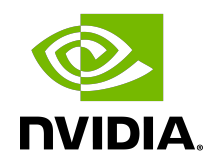

## **NVIDIA DOCA**

Installation Guide

#### Table of Contents

| Chapter 1. Introduction 1                                        |
|------------------------------------------------------------------|
| 1.1. Supported Platforms1                                        |
| 1.2. Hardware Prerequisites2                                     |
| 1.3. DOCA Packages                                               |
| 1.4. Supported Operating System                                  |
| Chapter 2. SDK Manager                                           |
| Chapter 3. Manual BlueField Image Installation5                  |
| 3.1. Installation Files5                                         |
| 3.2. Software Prerequisites                                      |
| 3.3. Image Installation                                          |
| 3.4. Firmware Upgrade10                                          |
| 3.5. Post-installation Procedure                                 |
| Chapter 4. DOCA DPI Installation                                 |
| 4.1. Host Setup                                                  |
| 4.2. Target Setup13                                              |
| Chapter 5. Setting Up Build Environment Container for Developers |

# Chapter 1. Introduction

There are two ways install the NVIDIA BlueField-2 DPU software:

- ▶ Using the SDK Manager which provides a GUI for full BlueField-2 installation
- Manual installation with a step-by-step procedure

### 1.1. Supported Platforms

| Model Number    | Description                                                                                                    |
|-----------------|----------------------------------------------------------------------------------------------------|
| MBF2H322A-AEEOT | NVIDIA <sup>®</sup> BlueField <sup>®</sup> -2 P-Series DPU 25GbE Dual-Port SFP56, PCIe Gen4 x8,<br>Crypto Enabled, 8GB on-board DDR, 1GbE 00B management, Tall Bracket,<br>HHHL       |
| MBF2H322A-AENOT | BlueField-2 P-Series DPU 25GbE Dual-Port SFP56, PCIe Gen4 x8, Crypto<br>Disabled, 8GB on-board DDR, 1GbE 00B management, Tall Bracket, HHHL                                           |
| MBF2H332A-AEEOT | BlueField-2 P-Series DPU 25GbE Dual-Port SFP56, PCIe Gen3/4 x8, Crypto<br>Enabled, 16GB on-board DDR, 1GbE OOB management, Tall Bracket, HHHL                                         |
| MBF2H332A-AENOT | BlueField-2 P-Series DPU 25GbE Dual-Port SFP56, PCIe Gen3/4 x8, Crypto<br>Disabled, 16GB on-board DDR, 1GbE 00B management, Tall Bracket, HHHL                                        |
| MBF2H516A-CEEOT | BlueField-2 P-Series DPU 100GbE Dual-Port QSFP56, PCIe Gen4 x16, Crypto<br>Enabled, 16GB on-board DDR, 1GbE OOB management, Tall Bracket, FHHL                                        |
| MBF2H516A-CENOT | BlueField-2 P-Series DPU 100GbE Dual-Port QSFP56, PCIe Gen4 x16, Crypto<br>Disabled, 16GB on-board DDR, 1GbE 00B management, Tall Bracket, FHHL                                       |
| MBF2H516A-EEEOT | BlueField-2 P-Series DPU 100GbE/EDR/HDR100 VPI Dual-Port QSFP56, PCIe<br>Gen4 x16, Crypto Enabled, 16GB on-board DDR, 1GbE 00B management, Tall<br>Bracket, FHHL                      |
| MBF2H516A-EENOT | BlueField-2 P-Series DPU 100GbE/EDR VPI Dual-Port QSFP56; PCIe Gen4 x16;<br>Crypto Disabled; 16GB on-board DDR; 1GbE 00B management; FHHL                                             |
| MBF2H516B-CENOT | BlueField-2 P-Series BF2500 DPU Controller, 100GbE Dual-Port QSFP56, PCIe<br>Gen4 x16, Crypto Disabled, 16GB on-board DDR, 1GbE 00B Management, Tall<br>Bracket, FHHL                 |
| MBF2H516B-EENOT | BlueField-2 P-Series BF2500 DPU Controller, 100GbE/EDR/HDR100 VPI Dual-<br>Port QSFP56, PCIe Gen4 x16, Crypto Disabled, 16GB on-board DDR, 1GbE 00B<br>management, Tall Bracket, FHHL |
| MBF2M322A-AEEOT | BlueField-2 E-Series DPU 25GbE Dual-Port SFP56, PCIe Gen3/4 x8, Crypto,<br>8GB on-board DDR, 1GbE 00B management, Tall Bracket, HHHL                                                  |

| Model Number    | Description                                                                                                    |
|-----------------|----------------------------------------------------------------------------------------------------|
| MBF2M322A-AENOT | BlueField-2 E-Series DPU 25GbE Dual-Port SFP56, PCIe Gen3/4 x8, Crypto<br>Disabled, 8GB on-board DDR, 1GbE 00B management, Tall Bracket, HHHL                    |
| MBF2M332A-AEEOT | BlueField-2 E-Series DPU 25GbE Dual-Port SFP56, PCIe Gen4 x8, Crypto, 16GB on-board DDR, 1GbE 00B management, Tall Bracket, HHHL                                 |
| MBF2M332A-AENOT | BlueField-2 E-Series DPU 25GbE Dual-Port SFP56, PCIe Gen4 x8, Crypto<br>Disabled, 16GB on-board DDR, 1GbE 00B management, Tall Bracket, HHHL                     |
| MBF2M516A-CEEOT | BlueField-2 E-Series DPU 100GbE Dual-Port QSFP56; PCIe Gen4 x16; Crypto<br>Enabled; 16GB on-board DDR; 1GbE 00B management; FHHL                                 |
| MBF2M516A-CENOT | BlueField-2 E-Series DPU 100GbE Dual-Port QSFP56, PCIe Gen4 x16, Crypto<br>Disabled, 16GB on-board DDR, 1GbE 00B management, Tall Bracket, FHHL                  |
| MBF2M516A-EEEOT | BlueField-2 E-Series DPU 100GbE/EDR/HDR100 VPI Dual-Port QSFP56, PCIe<br>Gen4 x16, Crypto Enabled, 16GB on-board DDR, 1GbE 00B management, Tall<br>Bracket, FHHL |
| MBF2M516A-EENOT | BlueField-2 E-Series DPU 100GbE/EDR/HDR100 VPI Dual-Port QSFP56; PCIe<br>Gen4 x16; Crypto Disabled; 16GB on-board DDR; 1GbE 00B management;<br>FHHL              |

### 1.2. Hardware Prerequisites

This quick start guide assumes that an NVIDIA<sup>®</sup> BlueField<sup>®</sup>-2 DPU has been installed in a server according to the instructions detailed in your <u>DPU's hardware user guide</u>.

## 1.3. DOCA Packages

|                                 | Component                                    | Version | Description                          |
|---------------------------------|----------------------------------------------|---------|--------------------------------------|
| HOST (x86)                      | DOCA SDK & runtime                           | 5.3     | OFED runtime and SDK packages        |
|                                 |                                              | 20.11   | DPDK runtime and SDK<br>packages     |
|                                 | DOCA tools                                   | 1.0     | RXP tools                            |
|                                 |                                              | 1.0     | DPI tools                            |
|                                 | Arm emulated (Qemu)<br>development container | 3.6     | Ubuntu Arm BlueField<br>OS container |
| Target BlueField-2 DPU<br>(Arm) | BlueField OS                                 | 3.6     | BlueField OS image and firmware      |
|                                 | DOCA SDK                                     | 0.1     | DOCA SDK libraries and drivers       |
|                                 | DOCA runtime                                 | 1.0     | DOCA runtime libraries and drivers   |
|                                 | DOCA tools                                   | 1.0     | DOCA tools for<br>BlueField target   |

## 1.4. Supported Operating System

| Installation Method      | Host Machine       | Target Hardware<br>(BlueField-2 DPU) |
|--------------------------|--------------------|--------------------------------------|
| Manual installation      | CentOS 7.6/8.0/8.2 | Ubuntu 20.04                         |
|                          | Ubuntu 18.04/20.04 |                                      |
| SDK Manager installation | CentOS 8.0/8.2     |                                      |
|                          | Ubuntu 18.04/20.04 |                                      |

## Chapter 2. SDK Manager

<u>NVIDIA SDK Manager</u> supports DOCA installation, including software packages on the host and the BlueField-2 target.

Please refer to <u>NVIDIA SDK Manager installation guide for DOCA</u> for detailed instructions. Developers must have access to DOCA to install the relevant SDK packages. Visit the DOCA developer zone <u>landing page</u> to request access.

## Chapter 3. Manual BlueField Image Installation

This guide provides the minimal first-steps instructions for setting up DOCA on a standard system.

## 3.1. Installation Files

| Device     | Component                      | Version | 0S           | Link                                                       |
|------------|--------------------------------|---------|--------------|------------------------------------------------------------|
| Host (x86) | OFED Runtime                   | 5.3     | CentOS 7.6   | MLNX OFED LINUX-5.3-1.0.0.1<br>rhel7.6-x86_64.tgz          |
|            |                                |         | CentOS 8.0   | MLNX OFED LINUX-5.3-1.0.0.1<br>rhel8.0-x86_64.tgz          |
|            |                                |         | CentOS 8.2   | MLNX OFED LINUX-5.3-1.0.0.1<br>rhel8.2-x86_64.tgz          |
|            |                                |         | Ubuntu 18.04 | MLNX_OFED_LINUX-5.3-1.0.0.1-<br>ubuntu18.04-<br>x86_64.tgz |
|            |                                |         | Ubuntu 20.04 | MLNX_OFED_LINUX-5.3-1.0.0.1-<br>ubuntu20.04-<br>x86_64.tgz |
|            | DPDK Package                   | 20.11   | Ubuntu 18.04 | <u>mlnx-</u><br>dpdk_20.11-1mlnx1_ubuntu18_amd             |
|            |                                |         | Ubuntu 20.04 | <u>mlnx-</u><br>dpdk_20.11-1mlnx1_amd64.deb                |
|            |                                |         | CentOS 7.6   | <u>mlnx-</u><br>dpdk-20.11.0-1_centos7.6.x86_64.rp         |
|            |                                |         | CentOS 8.x   | <u>mlnx-</u><br>dpdk-20.11.0-1.x86 64.rpm                  |
|            | DPDK<br>Development<br>Package | 20.11   | Ubuntu 18.04 | <u>mlnx-dpdk-</u><br>dev_20.11-1mlnx1_ubuntu18_amd64       |
|            |                                |         | Ubuntu 20.04 | <u>mlnx-dpdk-</u><br><u>dev_20.11-1mlnx1_amd64.deb</u>     |
|            |                                |         | CentOS 7.6   | <u>mlnx-dpdk-</u><br>devel-20.11.0-1_centos7.6.x86_64.rp   |

| Device                          | Component                                   | Version                                         | 0S            | Link                                                   |
|---------------------------------|---------------------------------------------|-------------------------------------------------|---------------|--------------------------------------------------------|
|                                 |                                             |                                                 | CentOS 8.x    | <u>mlnx-dpdk-</u><br><u>devel-20.11.0-1.x86</u> 64.rpm |
| RXF<br>Cor<br>RXF               | RXP Tools (RXP<br>Compiler and<br>RXPBench) | RXP Tools (RXP 1.0<br>Compiler and<br>RXPBench) | CentOS 7.6    | rxp-                                                   |
|                                 |                                             |                                                 | CentOS 8.x    | compiler-21.02.3-1.el7.x86_64.rpm                      |
|                                 |                                             |                                                 |               | rxpbench-21.03-20210326.x86_64.rp                      |
|                                 |                                             |                                                 | Ubuntu 18.04  | <u>rxp-</u><br>compiler_21.02.3_amd64.deb              |
|                                 |                                             |                                                 |               | rxpbench_21.03_20210325_0_ubunt                        |
|                                 |                                             |                                                 | Ubuntu 20.04  | <u>rxp-</u><br>compiler_21.02.3_amd64.deb              |
|                                 |                                             |                                                 |               | rxpbench_21.03_20210401_0_ubunt                        |
|                                 | DPI Tools                                   | 1.0                                             | Ubuntu 18.04  | doca-dpi-<br>tools 21.03.038-1 ubuntu18 amd64          |
|                                 |                                             |                                                 | Ubuntu 20.04  | <u>doca-dpi-</u><br>tools_21.03.038-1_amd64.deb        |
|                                 |                                             |                                                 | CentOS 7.6    | <u>doca-dpi-</u><br>tools-21.03.038-1.el7.x86_64.rpm   |
|                                 |                                             |                                                 | CentOS 8.x    | <u>doca-dpi-</u><br>tools-21.03.038-1.el8.x86_64.rpm   |
|                                 | Arm Emulated<br>Development<br>Container    | 3.6                                             | Arm container | bfb_builder_ubuntu20.04-5.3-1.0.0.0                    |
| Target BlueField-2<br>DPU (Arm) | Firmware Tools                              | 3.6                                             | Ubuntu 18.04  | <u>mft-4.16.3-12-</u>                                  |
|                                 | (MFT)                                       |                                                 | Ubuntu 20.04  | <u>x86_64-deb.tgz</u>                                  |
|                                 |                                             |                                                 | CentOS 7.6    | <u>mft-4.16.3-12-</u>                                  |
|                                 |                                             |                                                 | CentOS 8.x    | <u>x86_64-rpm.tgz</u>                                  |
|                                 | RShim                                       | 3.6                                             | Ubuntu 18.04  | rshim_2.0.5-10.g0ae03b4_amd64.de                       |
|                                 |                                             |                                                 | Ubuntu 20.04  |                                                        |
|                                 |                                             |                                                 | CentOS 7.6    | rshim-2.0.5-10.g0ae03b4.el7.centos                     |
|                                 |                                             |                                                 | CentOS 8.x    |                                                        |
|                                 | BlueField OS<br>image                       | 3.6                                             | Ubuntu 20.04  | DOCA v1.0 BlueField OS Ubuntu 2<br>aarch64.bfb         |
|                                 | DOCA SDK                                    | 0.1                                             | Ubuntu 20.04  | doca-repo-                                             |
|                                 | DOCA Runtime                                | 1.0                                             |               | aarch64-                                               |
|                                 | DOCA Tools                                  | 1.0                                             |               | local_1.0-0.5.3.1.0.0.0.bf.3.6.0.11699                 |

### 3.2. Software Prerequisites

- 1. Download the following packages listed in the table under section <u>Installation Files</u> depending on the OS of the host you are using:
  - BlueField OS image
  - ▶ OFED Runtime

**Note:** Alternatively, you may choose not to install MLNX\_OFED (step 2). In this case, you must download the following pacakges:

- MFT
- RShim
- 2. To continue with OFED Runtime installation, run:

```
sudo tar -xvf MLNX OFED LINUX-<version>-x86 64.tgz
```

sudo ./mlnxofedinstall =-ovs-dpdk --auto-add-kernel-support This script also installs the firmware version associated with the OFED Runtime version.

The script print-out will display the Current and Available firmware versions as shown in the following example:

```
Device #1:

------

Device Type: BlueField-2

[...]

Versions: Current Available

FW <Old FW> <New FW>
```

The upgrade takes effect only after mlxfwreset which is performed in later steps.

3. To continue without OFED Runtime:

a). Install RShim.

```
    For Ubuntu, run:
sudo dpkg --force-all -i rshim-<version>.deb
sudo dpkg --force-all -i mft-<version>.deb
    For CentOS, run:
```

- sudo rpm -Uhv rshim-<version>.rpm sudo rpm -Uhv mft-<version>.rpm
- b). Install MFT.

```
For Ubuntu, run:
sudo tar -xvf mft-<version>-deb.tgz
sudo ./mft-<version>-deb/install.sh
sudo mst start
```

- For CentOS, run: sudo tar -xvf mft-<version>-rpm.tgz sudo ./mft-<version>-rpm/install.sh sudo mst start
- Reset the nvconfig params to their default values: sudo mlxconfig -d /dev/mst/<device> -y reset

Reset configuration for device /dev/mst/<device>? (y/n) [n] : y

```
Applying... Done!
-I- Please reboot machine to load new configurations.
```

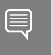

Note: You may retrieve the <code><device></code> parameter by using the command: <code>sudo mst status -v.</code>

5. Skip this step if your BlueField DPU is Ethernet only. Please refer to <u>Supported Platforms</u> to learn your DPU type.

If you have a VPI DPU, the default link type of the ports will be configured to IB. To verify your link type, run:

| sudo mst  | start                                          |                      |         |      |
|-----------|------------------------------------------------|----------------------|---------|------|
| sudo mlxo | config -d /dev/mst/ <device> -e q   g</device> | rep -i link type     |         |      |
| Configura | ations:                                        | Default <sup>—</sup> | Current | Next |
| Boot      |                                                |                      |         |      |
| *         | LINK_TYPE_P1                                   | IB(1)                | ETH(2)  |      |
| IB(1)     |                                                |                      |         |      |
| *         | LINK_TYPE_P2                                   | IB(1)                | ETH(2)  |      |
| IB(1)     |                                                |                      |         |      |

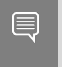

**Note:** If your DPU is Ethernet capable only, then the sudo mlxconfig -d <device> command will not provide an output.

If the current link type is set to IB, run the following command to change it to Ethernet: # sudo mlxconfig -d <device> s LINK\_TYPE\_P1=2 LINK\_TYPE\_P2=2

- 6. Assign a static IP to tmfifo\_net0 (RShim host interface).
  - For Ubuntu, edit the file /etc/netplan/01-netcfg.yaml by adding the following lines:

```
tmfifo net0:
 addresses: [192.168.100.1/24]
 dhcp4: false
Example:
sudo cat /etc/netplan/01-netcfg.yaml
# This file describes the network interfaces available on your system
# For more information, see netplan(5).
network:
 version: 2
 renderer: networkd
 ethernets:
   eno1:
      dhcp4: yes
   tmfifo net0:
     addresses: [192.168.100.1/24]
     dhcp4: no
```

- ► For CentOS:
  - a). Create the file /etc/sysconfig/network-scripts/ifcfg-tmfifo net0.
  - b). Set the following lines:

```
DEVICE=tmfifo_net0
BOOTPROTO=none
ONBOOT=yes
PREFIX=24
IPADDR=192.168.100.1
NM CONTROLLED=no
```

- 7. Execute network restart for implemented tmfifo net0 static configuration.
  - ► For CentOS:

```
/etc/init.d/network restart
```

- For Ubuntu: /etc/init.d/networking restart
- 8. Verify that RShim is active.

```
sudo systemctl status rshim
This command is expected to display active (running). If RShim service does not
launch automatically, run:
sudo systemctl enable rshim
sudo systemctl start rshim
```

### 3.3. Image Installation

Ubuntu users are required to provide a unique password that will be applied at the end of the BlueField OS image installation. This password needs to be defined in a bf.cfg configuration file.

To set the password for the "ubuntu" user:

1. Create password hash. Run:

```
# openssl passwd -1
Password:
Verifying - Password:
$1$3B0RIrfX$T1Hry93NFUJzg3Nya00rE1
```

2. Add the password hash in quotes to the bf.cfg file:

```
# sudo vim bf.cfg
ubuntu PASSWORD='$1$3B0RIrfX$T1Hry93NFUJzg3Nya00rE1'
```

When running the intallation command, use the --config flag to provide the file containing the password:

sudo bfb-install --rshim <rshimN> --bfb <image\_path.bfb> --config bf.cfg

The following is an example of Ubuntu installation assuming the "pv" tool has been installed (to view the installation progress).

```
sudo bfb-install --rshim rshim0 --bfb
DOCA_v1.0_BlueField_OS_Ubuntu_20.04-5.3-1.0.0.0-3.6.0.11699-1-aarch64.bfb --
config bf.cfg
Pushing bfb
1.08GiB 0:00:57 [19.5MiB/s] [
                                  <=>
                                          1
Collecting BlueField booting status. Press Ctrl+C to stop ...
INFO[BL2]: start
INFO[BL2]: DDR POST passed
INFO[BL2]: UEFI loaded
INFO[BL31]: start
INFO[BL31]: runtime
INFO[UEFI]: eMMC init
INFO[UEFI]: eMMC probed
INFO[UEFI]: PCIe enum start
INFO[UEFI]: PCIe enum end
INFO[MISC]: Ubuntu installation started
INFO[MISC]: Installation finished
```

INFO[MISC]: Rebooting...

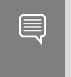

**Note:** The --config flag is necessary for Ubuntu users only. If this flag is not used by Ubuntu users, then upon first login to the BlueField device, they will be asked to update their password.

Note: This installation sets up the OVS bridge.

### 3.4. Firmware Upgrade

To upgrade firmware:

- 1. SSH to your BlueField device via 192.168.100.2 (preconfigured). The default credentials for Ubuntu are as follows:
  - ▶ Username: ubuntu
  - Password: unique password

```
For example:
ssh ubuntu@192.168.100.2 Password: <unique-password>
```

- 2. Perform the following step only if:
  - Your BlueField device is a controller
  - ▶ If you did not install OFED Runtime

Upgrade firmware in BlueField DPU. Run:

```
sudo /opt/mellanox/mlnx-fw-updater/mlnx_fw_updater.pl
Example output:
Device #1:
______
Device Type: BlueField-2
```

| [•••]     |                   |                   |
|-----------|-------------------|-------------------|
| Versions: | Current           | Available         |
| FW        | <old_fw></old_fw> | <new_fw></new_fw> |
|           |                   |                   |

- 3. For the firmware upgrade to take effect:
  - a). Run the following command on the BlueField DPU and x86 host: sudo mst start
  - b). Run the command below on the BlueField DPU and immediately afterwards on the x86 host. *Do not* wait for the command to complete on the BlueField DPU before issuing the command on the host.

sudo mlxfwreset -d /dev/mst/<device> -l 3 -y reset

**Note:** If your BlueField device is a controller you must power cycle the controller as mlxfwreset is not supported.

#### 3.5. **Post-installation Procedure**

1. Restart OFED Runtime. Run: sudo /etc/init.d/openibd restart Unloading HCA driver: Loading HCA driver and Access Layer:

OK 1 OK ] [

[

2. Configure the physical function (PF) interfaces. sudo ifconfig <interface-1> <network-1/mask> up sudo ifconfig <interface-2> <network-2/mask> up For example: sudo ifconfig p2p1 192.168.200.32/24 up sudo ifconfig p2p2 192.168.201.32/24 up

Pings between the source and destination should now be operational.

## Chapter 4. DOCA DPI Installation

#### 4.1. Host Setup

Download the following packages listed in the table under section <u>Installation Files</u> depending on the OS of the host you are using:

- DPDK Packages
- DPI Tools
- RXP Tools (RXP Compiler and RXPBench)

Perform the following procedure:

1. Install DPDK Package.

```
For Ubuntu, run:
```

```
apt install mlnx-dpdk-dev_<current_version>_amd64.deb
apt install mlnx-dpdk_<current_version>_amd64.deb
```

```
For CentOS, run:
yum install -y mlnx-dpdk-<current_version>.x86_64.rpm
yum install -y mlnx-dpdk-devel- <current version>.x86_64.rpm
```

- 2. Install RXP tools (RXP compiler and bench).
  - For Ubuntu, run:
    - a). Install rxp-compiler. Run: apt install rxp-compiler\_<current\_version>\_amd64.deb
    - b). Install rxpbench.
      - For Ubuntu 18.04: sudo apt install libhyperscan4 apt install rxpbench\_< current\_version >\_amd64.deb
      - For Ubuntu 20.04: sudo apt install libhyperscan5 apt install rxpbench\_< current\_version >\_amd64.deb
  - For CentOS, run:
    - a). Install rxp-compiler. Run: yum install -y rxp-compiler-<current\_version>-1.el7.x86\_64.rpm
    - b). Install rxpbench.

- For CentOS 8.2: sudo yum install hyperscan-5.3.0 yum install -y rxpbench-<>.x86\_64.rpm
- For CentOS 7.x: yum install epel-release sudo yum install http://repo.openfusion.net/ centos7-x86\_64/hyperscan-5.3.0-1.of.el7.x86\_64.rpm yum install -y rxpbench-<>.x86\_64.rpm
- 3. Install DOCA DPI Tools.
  - For Ubuntu: apt remove doca-dpi-tools apt install doca-dpi-tools\_<current\_version>\_amd64.deb
  - For CentOS: yum remove doca-dpi-tools yum install doca-dpi-tools-<current version>-1.el7.x86 64.rpm

#### 4.2. Target Setup

- 1. Download the DOCA SDK, DOCA Runtime, and DOCA Tools package from section <u>Installation Files</u>.
- 2. Copy deb repo package into BlueField. Run: scp -r doca-repo-aarch64-ubuntu2004local\_1.0-0.5.3.0.3.6.bf.3.6.0.11691\_arm64.deb ubuntu@192.168.100.2:/tmp/
- 3. Unpack the deb repo. Run: # dpkg -i <repo\_file>

```
For example:
# sudo dpkg -i doca-repo-aarch64-ubuntu2004-
local_1.0-0.5.3.0.3.6.bf.3.6.0.11691_arm64.deb
```

- Run apt update.
   # apt-get update
- 5. Run apt install for DOCA SDK, DOCA runtime, DOCA tools:

```
# sudo apt install doca-sdk
# sudo apt install doca-runtime
# sudo apt install doca-tools
```

## Chapter 5. Setting Up Build Environment Container for Developers

1. Make sure Docker is installed on your host. Run: docker version

If docker is not installed, please visit the official <u>Install Docker Engine</u> for installation instructions.

2. Install QEMU on the host.

```
Note: This step is for x86 hosts only. If you are working on an aarch64 host, please move to the next step.
```

```
For Ubuntu host, run:
sudo apt-get install qemu binfmt-support qemu-user-static
sudo docker run --rm --privileged multiarch/qemu-user-static --reset -p yes
```

For CentOS 7.x host, run:

```
sudo yum install epel-release
sudo yum install qemu-system-arm
cat /etc/binfmt.d/qemu-aarch64.conf
sudo systemctl restart systemd-binfmt
```

Note: If gemu-aarch64.conf does not exist or is empty, please execute "\*".

For CentOS 8.0 or 8.2 host, run:

```
sudo yum install epel-release
sudo yum install qemu-kvm
cat /etc/binfmt.d/qemu-aarch64.conf
sudo systemctl restart systemd-binfmt
```

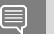

Note: If gemu-aarch64.conf does not exist or is empty, please execute "\*".

▶ For Fedora host, run:

```
sudo yum install qemu-system-aarch64
cat /etc/binfmt.d/qemu-aarch64.conf
sudo systemctl restart systemd-binfmt
```

Note: If the file /etc/binfmt.d/qemu-aarch64.conf does not exist, run:

- 3. Load the docker image.
  - a). Make sure the docker service is started. Run:

systemctl daemon-reload systemctl start docker

b). Go to the location the tar file is saved at and run the following command from the host: sudo docker load -i <filename>

```
For example:
sudo docker load -i bfb_builder_ubuntu20.04-5.3-1.0.0.0-3.6.0.11699-1.tar
```

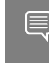

**Note:** The loading process may take a while. After the image is loaded, you can find its ID using the command docker images.

4. Run the docker image.

```
sudo docker run -v <source-code-folder>:<dest-folder-on-docker> --privileged -it
  -e container=docker <image-name/ID>
```

For example, if the source code folder is /<...>/buildEnv, the destination folder on the docker is /app, and the image is the one downloaded in the previous step, the command will look like this:

```
sudo docker run -v /<...>/buildEnv:/app --privileged -it -e container=docker
mellanox/bluefield:bfb_builder_ubuntu20.04-5.3-1.0.0.0-3.6.0.11699-1
```

Or, for example, if you use a loaded image with the ID 185c50ecb31d, the command will be: sudo docker run -v /<...>/buildEnv:/app --privileged -it -e container=docker 185c50ecb31d

After you run this command, you will have a shell inside the container, where you can build your project using the gcc command.

**Note:** Please make sure you map a folder that everyone has write privileges to. Otherwise, the docker will not be able to write the output file to it.

**Note:** The folder will be mapped to the "dest" folder. In this example the folder /app inside the docker will be mapped to /<...>/buildEnv.

#### Notice

This document is provided for information purposes only and shall not be regarded as a warranty of a certain functionality, condition, or quality of a product. NVIDIA Corporation nor any of its direct or indirect subsidiaries (collectively: "NVIDIA") make no representations or warranties, expressed or implied, as to the accuracy or completeness of the information contained in this document and assume no responsibility for any errors contained herein. NVIDIA shall have no liability for the consequences or use of such information or for any infringement of patents or other rights of third parties that may result from its use. This document is not a commitment to develop, release, or deliver any Material (defined below), code, or functionality.

NVIDIA reserves the right to make corrections, modifications, enhancements, improvements, and any other changes to this document, at any time without notice.

Customer should obtain the latest relevant information before placing orders and should verify that such information is current and complete.

NVIDIA products are sold subject to the NVIDIA standard terms and conditions of sale supplied at the time of order acknowledgement, unless otherwise agreed in an individual sales agreement signed by authorized representatives of NVIDIA and customer ("Terms of Sale"). NVIDIA hereby expressly objects to applying any customer general terms and conditions with regards to the purchase of the NVIDIA product referenced in this document. No contractual obligations are formed either directly or indirectly by this document.

NVIDIA products are not designed, authorized, or warranted to be suitable for use in medical, military, aircraft, space, or life support equipment, nor in applications where failure or malfunction of the NVIDIA product can reasonably be expected to result in personal injury, death, or property or environmental damage. NVIDIA accepts no liability for inclusion and/or use of NVIDIA products in such equipment or applications and therefore such inclusion and/or use is at customer's own risk.

NVIDIA makes no representation or warranty that products based on this document will be suitable for any specified use. Testing of all parameters of each product is not necessarily performed by NVIDIA. It is customer's sole responsibility to evaluate and determine the applicability of any information contained in this document, ensure the product is suitable and fit for the application planned by customer, and perform the necessary testing for the application in order to avoid a default of the application or the product. Weaknesses in customer's product designs may affect the quality and reliability of the NVIDIA product and may result in additional or different conditions and/or requirements beyond those contained in this document. NVIDIA accepts no liability related to any default, damage, costs, or problem which may be based on or attributable to: (i) the use of the NVIDIA product in any manner that is contrary to this document or (ii) customer product designs.

No license, either expressed or implied, is granted under any NVIDIA patent right, copyright, or other NVIDIA intellectual property right under this document. Information published by NVIDIA regarding third-party products or services does not constitute a license from NVIDIA to use such products or services or a warranty or endorsement thereof. Use of such information may require a license from a third party under the patents or other intellectual property rights of the third party, or a license from NVIDIA under the patents or other intellectual property rights of NVIDIA.

Reproduction of information in this document is permissible only if approved in advance by NVIDIA in writing, reproduced without alteration and in full compliance with all applicable export laws and regulations, and accompanied by all associated conditions, limitations, and notices.

THIS DOCUMENT AND ALL NVIDIA DESIGN SPECIFICATIONS, REFERENCE BOARDS, FILES, DRAWINGS, DIAGNOSTICS, LISTS, AND OTHER DOCUMENTS (TOGETHER AND SEPARATELY, "MATERIALS") ARE BEING PROVIDED "AS IS." NVIDIA MAKES NO WARRANTIES, EXPRESSED, IMPLIED, STATUTORY, OR OTHERWISE WITH RESPECT TO THE MATERIALS, AND EXPRESSLY DISCLAIMS ALL IMPLIED WARRANTIES OF NONINFRINGEMENT, MERCHANTABILITY, AND FITNESS FOR A PARTICULAR PURPOSE. TO THE EXTENT NOT PROHIBITED BY LAW, IN NO EVENT WILL NVIDIA BE LIABLE FOR ANY DAMAGES, INCLUDING WITHOUT LIMITATION ANY DIRECT, INDIRECT, SPECIAL, INCIDENTAL, PUNITIVE, OR CONSEQUENTIAL DAMAGES, HOWEVER CAUSED AND REGARDLESS OF THE THEORY OF LIABILITY, ARISING OUT OF ANY USE OF THIS DOCUMENT, EVEN IF NVIDIA HAS BEEN ADVISED OF THE POSSIBILITY OF SUCH DAMAGES. Notwithstanding any damages that customer might incur for any reason whatsoever, NVIDIA's aggregate and cumulative liability towards customer for the products described herein shall be limited in accordance with the Terms of Sale for the product.

#### Trademarks

NVIDIA, the NVIDIA logo, and Mellanox are trademarks and/or registered trademarks of Mellanox Technologies Ltd. and/or NVIDIA Corporation in the U.S. and in other countries. Other company and product names may be trademarks of the respective companies with which they are associated.

#### Copyright

© 2021 NVIDIA Corporation. All rights reserved.

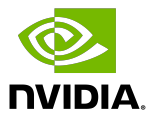